### **CHARLESTON Programme**

**Charles University Programme for Postdoctoral Researchers** 

### **User Manual for Submitting Online Application Form**

Co-funded by European Union

Call: Charleston25

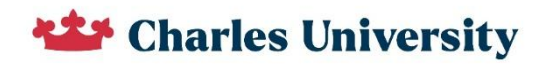

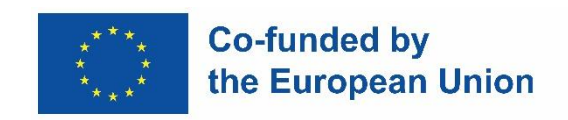

# User Manual for Submitting Online Application Form

## Table of contents

| 1) | General instructions                                         | 3  |
|----|--------------------------------------------------------------|----|
| 2) | Registration in the university IS Veda system                | 4  |
| 3) | Logging into IS veda and Accessing the Application Form      | 6  |
| 4) | New record – starting your application                       | 7  |
| 5) | Completing the Application Form                              | 8  |
| Р  | PART A1: Information about the proposed project              | 8  |
| Р  | PART A2: Information about the Applicant and the Supervisors | 10 |
| Р  | PART A3: Budget                                              |    |
| Р  | PART B: Project Description and Ethics Issues Table          | 17 |
| R  | Request & Issues Tab                                         |    |
| 5) | Submitting the Application                                   |    |
| 6) | Review and Approval Process                                  | 19 |

## 1) General instructions

Applicants should start the application early. There are two steps that require external action:

- approval of the registration by the programme coordinator (Registration into the IS Veda system) – these approvals will be provided during the working days between 8 am and 4:30 pm.
- supervisor's approval to participate in the project (Part A2 of the application).

For this reason, it is highly recommended not to leave the application filling until the last moment!!!

#### Remember, the postdoc is the applicant, not the supervisor at CU!

**Important:** After submitting the proposal (by clicking the Submit button), no changes can be made to the proposal, even before the deadline. If you want to make changes to your proposal after submission, you must open a new record in the online application system. If more than one application is submitted with the same name of the applicant, the application with the higher project number will be evaluated. (However, please note the potential delay as mentioned above).

### If you see the Czech language on any page, please click the English flag in the up right corner of the page, and it should switch to English.

The application consists of multiple sections (tabs). All mandatory fields must be completed before submission.

Note: Not all obligatory fields are marked with \*, so please don't be confused if you click

#### Check

on and there are fields marked as missing even though they weren't marked as obligatory.

#### Check

If you click on during the application filling process, you'll see what is missing, it will help you fill in all the parts and check your application. You can find it in the top right corner of your screen.

 $\mathbb{Z}$ 

|                                   | 18688573 (CHRÁSKOVÁ Eliška) |                                                |
|-----------------------------------|-----------------------------|------------------------------------------------|
|                                   | ✓ Check 🔁 Tender terms 👤 🚦  |                                                |
|                                   |                             | _                                              |
| †∔ Sent                           | †↓ Send status              |                                                |
| If you see this for filling in th | question mark:              | y* 📀 , you can click on it to get instructions |

The grey fields are filled in automatically from the system and you cannot change them.

| Submit |  |
|--------|--|

The submit button is visible during the whole application process but you cannot submit unless you have filled in all obligatory items.

If you really need help, please use Request and Issues tab – this way, your request will be linked to your project. If you use the Helpdesk in the left menu, you will receive assistance, but it will not be connected to your proposal.

### 2) Registration in the university IS Veda system

Before submitting a project application, you must **first register as an external user** in the university IS Veda system. IS Veda is a Charles University internal online system for managing grant competitions and projects, so only registered users can access it. Since you are not a CU employee, registration as external user is necessary. Once the access is granted and your password is set up, you can enter the system.

#### **START HERE:**

The link to gain access and **obtain your login information** is as follows:

https://verso.is.cuni.cz/pub/verso.fpl/ TS /1739873413?fname=vav registrace form&i d=8

#### **CHARLESTON:** Registration for applicants

| Citizenship*                                                                                     | × Sex <sup>≠</sup>                                                                                 | ~                                                                                                    |
|--------------------------------------------------------------------------------------------------|----------------------------------------------------------------------------------------------------|----------------------------------------------------------------------------------------------------|
| Citizenship*                                                                                     | Sex*                                                                                               | ~                                                                                                    |
|                                                                                                  | ~                                                                                                  | ~                                                                                                    |
|                                                                                                  |                                                                                                    |                                                                                                    |
|                                                                                                  |                                                                                                    |                                                                                                    |
|                                                                                                  |                                                                                                    |                                                                                                    |
| y receive a confirmation email. Please follow<br>taff.<br>ive login information into the system. | / the l <mark>ink</mark> in the email.                                                             |                                                                                                    |
|                                                                                                  | ly receive a confirmation email. Please follow<br>taff.<br>eive login information into the system. | ly receive a confirmation email. Please follow the link in the email.<br>taff.<br>eive login information into the system. |

- You must fill in all the fields.
- After submitting this form, you will automatically receive a confirmation email. **Please follow the link in the email.**

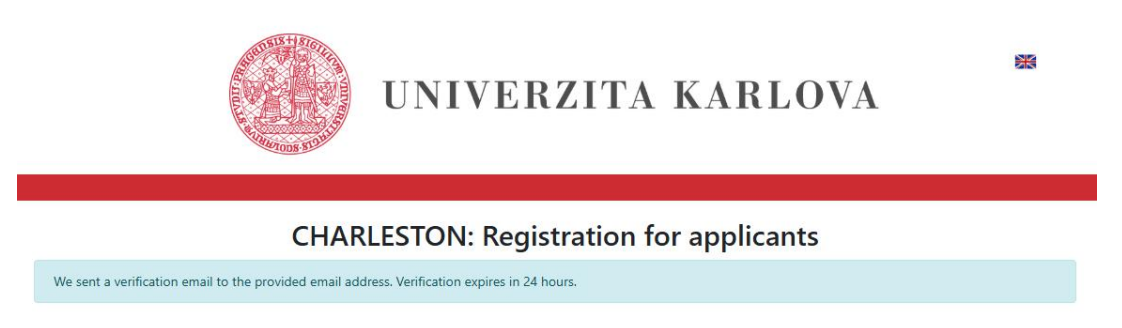

- Your registration will then be approved by the programme coordinator.
- Please wait for the confirmation this process only takes place during working hours.
- Once the registration is approved, you will receive login information for the IS veda system.

## 3) Logging into IS veda and Accessing the Application Form

The next step is going to <u>https://is.cuni.cz/veda</u> and logging in with the login information from the previous step.

| Informační systé<br>a mobilit Univerzi | m tvůrčí činnosti,<br>ity Karlovy. | projektů |
|----------------------------------------|------------------------------------|----------|
| 😯 Enter Use                            | ername & Pass                      | word     |
| Username:*                             |                                    |          |
| Username is a requ                     | ired field.                        |          |
|                                        |                                    |          |
| Password:*                             |                                    | 0        |

• Navigate to the **PAS portal**.

PAS = Projekty a Soutěže (Projects and Tenders)

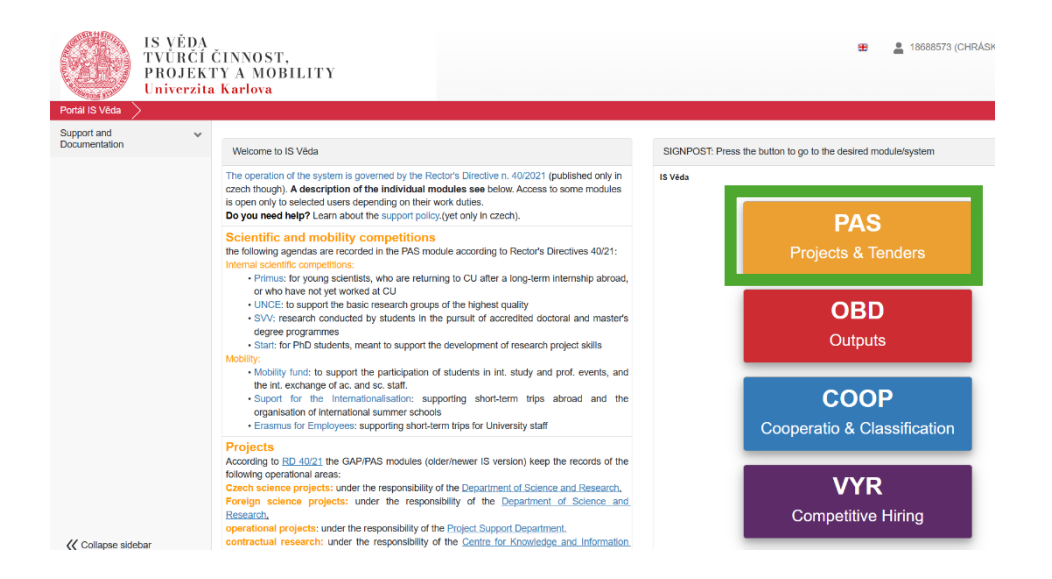

## 4) New record – starting your application

• Click on **"My Records"**. You will find this in the left menu.

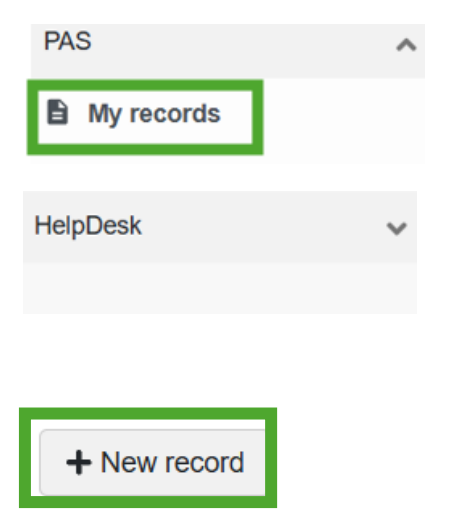

• Select Charleston Project Application – "Charleston25"

| Charleston   |                  |   |
|--------------|------------------|---|
| CHARL25      | 2025             | 5 |
| Charleston25 |                  |   |
|              |                  |   |
| Units        | Deadline         | - |
| UK           | 2025-05-31 14:00 |   |
|              |                  | * |
|              |                  |   |
|              |                  |   |

- Read the introductory instructions carefully.
- Click the **blue arrow** to proceed to the first step. You can find it in the bottom right corner of the screen.

| Call identificator** | Project Number** | University Unit | Time Frame   |
|----------------------|------------------|-----------------|--------------|
| Charleston25         |                  | ▲ III           | 2025-2027/28 |

• Select your University Unit, other fields are filled in automatically. Then click on the blue arrow again.

| Show the record to co-researchers |  |
|-----------------------------------|--|
| Whole project                     |  |

**Show the record to co-researchers** – this is a default button, it is irrelevant for you, please ignore it.

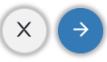

Continue with blue arrow

## 5) Completing the Application Form

### PART A1: Information about the proposed project

|                           |                      |                 |              |                  |              | Show     | the record to an re- | aarabara  |              |
|---------------------------|----------------------|-----------------|--------------|------------------|--------------|----------|----------------------|-----------|--------------|
| Trial proposal            |                      |                 |              |                  |              | Whole    | e project            | searchers |              |
|                           |                      |                 |              |                  |              |          | e project            | *         |              |
| PAS Id**                  | Call Identificator** |                 | Project Numb | er**             | University L | Jnit     |                      |           |              |
| 12592                     | Charleston25         |                 | CHARL25-0    | 03               | RUK          | :=       | ×                    |           |              |
| pplicant**                |                      | Time Frame      |              |                  |              |          | _                    |           |              |
| Mgr. Eliška Chrásková     |                      | 2025-2027/28    |              |                  | In pre       | paration |                      |           |              |
| hanna a bhannatt          | Europed field        | Draw and Assess |              | A la cárca cát** |              |          |                      |           | Evened field |
| roposal Name**            | Expand field         | Proposal Acron  | ym**         | Abstract**       |              |          |                      |           | Expand field |
|                           | h                    |                 |              |                  |              |          |                      |           |              |
|                           |                      |                 |              |                  |              |          |                      |           |              |
|                           |                      |                 |              |                  |              |          |                      |           |              |
| cientific discipline(s)** |                      |                 |              | SDGS 1**         |              |          |                      |           |              |
|                           |                      |                 | V            |                  |              |          |                      |           | IΞ           |
| leywords                  |                      | E               | Expand field | SDGS 2           |              |          |                      |           |              |
|                           |                      |                 |              |                  |              |          |                      |           | i≡           |
|                           |                      |                 | li           |                  |              |          |                      |           | 0            |
|                           |                      |                 |              | 00000            |              |          |                      |           |              |

- **Call Identificator:** Automatically filled.
- **Project Number:** Auto-generated (e.g. CHARL25\_XXX).

- **University Unit:** Select the faculty/department of Charles University where you plan to implement your proposed project, if funded.
- **Applicant:** Auto-filled with your name you provided in Step 1: Registration in the IS Veda system.
- **Status:** Auto-filled (application progress status). The status will be "In preparation", before the proposal is submitted.
- **Time Frame:** Is the expected time frame of the funded projects realisation. Automatically filled.
- **PAS Id:** Auto-filled
- **Proposal Name:** Enter a short project title (max. 100 characters).
- **Proposal Acronym:** Enter a max. 10-character project acronym.
- **Abstract:** Provide a concise summary of your project. The maximum length of the abstract is 2000 characters.
- **Scientific discipline(s):** Choose a scientific discipline from the list. In case more than one scientific discipline is relevant to your project, you can choose more items from the list.
- **SDGS:** Choose at least one from the list. If you want to add more, use SDGS 2, SDGS 3...
- **Keywords:** Enter relevant keywords (optional).

You can save your changes by clicking on the save button (you can find it in the bottom right corner of the screen) and then continue to part A2 – switch the tabs.

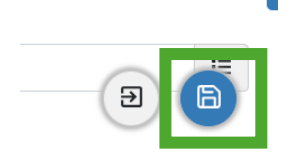

| PARTA                 | 1                                    | PART A2                                                   | PART A3                  | PART B                                           | Internal information | on Reque | ests & Issues          | Sent notifications              |
|-----------------------|--------------------------------------|-----------------------------------------------------------|--------------------------|--------------------------------------------------|----------------------|----------|------------------------|---------------------------------|
| Boeti 10 Miles Dire A |                                      | Broini frank fran                                         |                          |                                                  |                      |          |                        |                                 |
| PAS A                 |                                      |                                                           |                          |                                                  |                      |          |                        | Check I Tender terms 🕈 i 1 of 1 |
| My records            | PART A1                              | PARTA2 PARTAS PARTS                                       | Requests & Issues        |                                                  |                      |          |                        |                                 |
| HelpDesk v            | Principa<br>Principal I              | al investigator                                           |                          |                                                  |                      |          |                        |                                 |
|                       | Person                               |                                                           | Relation                 |                                                  | Contacts Ot          | iter     | Concent to participate |                                 |
|                       | Jan Žeda                             | A lets                                                    | MFF: Fac<br>stready in a | uity of Mathematics and Physics<br>allow with UK |                      |          |                        | Granted                         |
|                       | Internal<br>Internal &<br>+ Internal | supervisor<br>upervisor<br>d Supervisor                   |                          |                                                  |                      |          |                        |                                 |
|                       | Person                               |                                                           | Relation                 |                                                  | Contacts Ot          | her      | Concent to participate |                                 |
|                       | External<br>External I<br>+ External | is touns.<br>Il supervisor<br>Iupervisor<br>el Sopensisor |                          |                                                  |                      |          |                        |                                 |
|                       | Person                               |                                                           | Relation                 |                                                  | Contacts Ot          | her      | Concent to participate |                                 |
|                       | No record<br>Additio                 | is found.<br>mal information                              |                          |                                                  |                      |          |                        |                                 |
|                       | Resid                                | dense of the applicant                                    |                          | Period                                           | to                   |          | Place of residence     |                                 |
|                       | No r                                 | records found.                                            |                          |                                                  |                      |          |                        |                                 |
|                       |                                      |                                                           |                          |                                                  |                      |          |                        |                                 |
| II Collecte sidebar   | > 9.0                                | Sm                                                        |                          |                                                  |                      |          |                        |                                 |

### PART A2: Information about the Applicant and the Supervisors

• **Principal Investigator:** Some of your details are pre-filled. However, when you click on your name, you'll see this table:

| Principal investigator                                                                 |                     |                 |               |              |                                                    |                   |                                                     | 1 of 1 😠 |
|----------------------------------------------------------------------------------------|---------------------|-----------------|---------------|--------------|----------------------------------------------------|-------------------|-----------------------------------------------------|----------|
|                                                                                        |                     |                 |               |              |                                                    |                   |                                                     |          |
| Person                                                                                 |                     |                 |               | Workplace 👩  |                                                    |                   |                                                     |          |
| CHRÁSKOVÁ Eliška, Mgr. (18688573)                                                      |                     |                 | i≣ ×          |              |                                                    |                   |                                                     | i≡       |
| Activity for the whole duration of the project                                         |                     |                 |               |              |                                                    |                   |                                                     |          |
|                                                                                        | Email               |                 |               |              |                                                    |                   |                                                     |          |
| Contact person                                                                         | eliska.chraskova@ru | k.cuni.cz       |               |              |                                                    |                   |                                                     |          |
| Consent to participate: Granted                                                        |                     |                 |               |              |                                                    |                   |                                                     |          |
| Researcher identifier                                                                  | ORCID 👩             |                 |               |              |                                                    |                   |                                                     |          |
| Sex                                                                                    |                     |                 |               |              |                                                    |                   |                                                     |          |
| Unspecified                                                                            | v                   |                 |               |              |                                                    |                   |                                                     |          |
| Attachments<br>Obligatory attachments: CV (Allowed suffixes p<br>Allowed suffixes; pdf | odf)                |                 |               |              |                                                    |                   |                                                     | ,        |
|                                                                                        |                     |                 |               |              |                                                    |                   |                                                     |          |
| 11 Name                                                                                |                     |                 | 11 Attachment | type         | †↓ Atta                                            | chment descriptio | n                                                   | Actions  |
| No records found.                                                                      |                     |                 |               |              |                                                    |                   |                                                     |          |
| Nationality** 💡                                                                        |                     | Date of birth** |               |              | Dissertation successfully defended**               |                   | Ph.D. diploma awarded                               |          |
|                                                                                        |                     |                 |               |              |                                                    |                   |                                                     |          |
| Justification 👔                                                                        |                     |                 |               | Expand field | The applicant is eligible for the family allowance | **                | The applicant is eligible for the secondment costs* | •        |
|                                                                                        |                     |                 |               |              | Not selected                                       |                   | Not selected                                        | ~        |
|                                                                                        |                     |                 |               | le           |                                                    |                   |                                                     |          |
|                                                                                        |                     |                 |               |              |                                                    |                   |                                                     |          |

✓ not changed X Exit

Please fill in your details:

**Person:** pre-filled

Workplace: choose from the list

**Email:** fill in your email address

**ORCID:** fill in (optional)

Sex: choose from the list (optional)

Attachments: upload your CV in PDF

Nationality: fill in (obligatory)

**Date of birth:** fill in (obligatory) – choose the date from calendar or type in the following format YYYY-MM-DD

**Dissertation successfully defended:** choose the date from the calendar or type in the following format YYYY-MM-DD (obligatory)

**Ph.D. diploma awarded:** choose the date from the calendar or type in the following format YYYY-MM-DD (optional)

**Justification:** fill in in case you received your Ph.D. diploma more than 8 years before the call deadline (i.e. before 31<sup>st</sup> May 2017). Extensions to this period are only justifiable for the following reasons: Maternity leave; Paternity leave; Compulsory national service; Time spent not working in research; Long-term sick leave, Seeking asylum, Natural disaster, Clinical training.

Please note that, if your proposal is recommended for funding, you will be asked to provide documentation proving the above-mentioned reasons for extension. (optional)

**The applicant is eligible for the family allowance:** choose from the list YES/NO (obligatory) The applicant is only eligible for family allowance when he has a child or children younger than 18 years of age. Please note that, in case your proposal is recommended for funding, you will be asked to provide documentation to prove you are eligible for family allowance.

**The applicant is eligible for the secondment costs:** choose from the list YES/NO (obligatory). The applicant is eligible for secondment costs when the proposed secondment in a non-academic institution will take place in a location other than Prague, Plzeň or Hradec Králové respectively.

### • Internal Supervisor:

1. Return to the tab A2 Team members and click on "+ Internal Supervisor"

Determine your supervisor at Charles University.

### Internal supervisor

#### Internal Supervisor

+ Internal Supervisor

#### Internal Supervisor

| Person                         |                 | ▲ := | Workplace | • |  |
|--------------------------------|-----------------|------|-----------|---|--|
| Activity for the whole project | duration of the |      |           |   |  |
|                                | Email           |      |           |   |  |
| Contact person                 |                 |      |           |   |  |
| Year of PhD.                   |                 |      |           |   |  |
|                                |                 |      |           |   |  |
| Sex                            |                 |      |           |   |  |
|                                |                 |      |           |   |  |

Choose the correct name from the university staff directory. All employees of CU should be in the system. If you don't find your supervisor in the list, please contact us at <u>msca.charleston@cuni.cz</u>.

Person

| Faculty      |            |            |
|--------------|------------|------------|
| Not selected |            | ~          |
| Person 💡     |            |            |
|              |            |            |
|              |            |            |
|              |            | e oloui    |
|              |            |            |
| ti Baraan    | Westerlage | ti Baraana |

You can add a message for your supervisor or just sent the notification without it.

| С | onsent to participate                                                                                                    |
|---|----------------------------------------------------------------------------------------------------|
|   | The participation consent is required for filling in other fields. The request for consent will be emailed to this person after project changes are saved. Message, which will be sent together with the request, can be written below. |
|   | Message for requestee (optional)                                                                                                    |
|   | • ОК                                                                                                    |

The selected person will receive a notification requesting their approval to be included in the proposed project as a supervisor.

The contact details of the internal supervisor will not be filled in until they accept their role.

They will receive a notification and must approve your request. You don't have to fill in any email now, they will get the email on their address set up in the university system.

When you save the page by clicking the Save button, you will be asked to confirm your request, and the status of your supervisor will change to "Waiting."

| ds / Projekt/zakazka /              | A STAGE E                                                                 | nvironment (synchronized testing)                                                                                                    |                |                          |
|-------------------------------------|---------------------------------------------------------------------------|----------------------------------------------------------------------------------------------------|----------------|--------------------------|
| ART A1 PART A2 PART A3 PART B       | Requests & Issues                                                         | consent<br>sons in the project who have not<br>equest to participate yet. By saving<br>a request will be sent. Do you want<br>ges or continue editing the form? |                | ✓ Check 🖽 Tender terms 🔮 |
| Principal investigator              | Send and sa                                                               | Back to the form                                                                                                    |                |                          |
| Person F                            | Relation                                                                  | Contacts                                                                                                    | Other          | Consent to participate   |
| Jan Student I<br>UK: 12345678       | MFF: Faculty of Mathematics and<br>Physics<br>already in relation with UK | E-mail: eva.krajicova@ruk.cuni.cz                                                                                                    | Attachments: 1 | Granted                  |
| nternal supervisor                  |                                                                           |                                                                                                    |                |                          |
| nternal Supervisor                  |                                                                           |                                                                                                    |                |                          |
| + Internal Supervisor               |                                                                           |                                                                                                    |                |                          |
| Person                              | Relation                                                                  | Contacts<br>Saving                                                                                                    | Other          | Consent to participate   |
| RNDr. Jan Garant 🚱 🛛 🕴              | FSV: Faculty of Social Sciences<br>already in relation with UK            |                                                                                                    |                | Request will be sent     |
| External supervisor                 |                                                                           |                                                                                                    |                |                          |
| Internal supervisor                 |                                                                           |                                                                                                    |                |                          |
| Internal Supervisor                 |                                                                           |                                                                                                    |                |                          |
| + Internal Supervisor               |                                                                           |                                                                                                    |                |                          |
| Person                              | Relation                                                                  | Contacts                                                                                                    | Other C        | onsent to participate    |
| RNDr. Jan Garant 🛦<br>UK: 323456789 | FSV: Faculty of Social Sciences<br>already in relation with UK            |                                                                                                    |                | Waiting                  |

#### • External Supervisor:

Return to the A2 Team Members tab and click on "+ External Supervisor".

Enter a person who will act as your supervisor on behalf of the non-academic partner institution.

| External Su                                                                                                    | pervisor                              |                                                                  |                                      |                    |        |                         |
|----------------------------------------------------------------------------------------------------|---------------------------------------|------------------------------------------------------------------|--------------------------------------|--------------------|--------|-------------------------|
| + External S                                                                                                    | Supervisor                            |                                                                  |                                      |                    |        |                         |
| ternal Supervisor                                                                                                    |                                       |                                                                  |                                      |                    |        |                         |
|                                                                                                    |                                       |                                                                  |                                      |                    |        |                         |
| ïtle before name                                                                                                    | First name                            | Surname                                                          | Title after                          | r name             |        |                         |
|                                                                                                    | A                                     |                                                                  |                                      |                    |        |                         |
|                                                                                                    | Email                                 |                                                                  |                                      |                    |        |                         |
| Contact person                                                                                                    |                                       |                                                                  |                                      |                    |        |                         |
| ttachments                                                                                                    | Conf. of the non-ac. inst. int. i     | n host. the appl. (Allowed suffixes pd                           | f)                                   |                    |        |                         |
| Obligatory attachments:<br>Allowed suffixes: pdf                                                                        |                                       |                                                                  |                                      |                    |        |                         |
| Obligatory attachments:<br>Allowed suffixes: pdf                                                                        | oad, or browse.                       |                                                                  |                                      |                    |        |                         |
| Obligatory attachments:<br>Allowed suffixes: pdf<br>Drop file here to uple<br>N Name                                    | oad, or browse.                       | 1↓ Attachment type                                               | 1.                                   | ↓ Attachment desc  | iption | Actions                 |
| Obligatory attachments:<br>Allowed suffixes: pdf<br>Drop file here to upl<br>No records found.                          | pad, or browse.                       | 11 Attachment type                                               | ţ,                                   | ↓ Attachment desc  | iption | Actions                 |
| Obligatory attachments:<br>Allowed suffixes: pdf<br>Drop file here to upl<br>No records found.<br>roposed secondment in | istitution** Secondr                  | 11 Attachment type<br>nent institution address**<br>Expand field | f:<br>Country**                      | ↓ Attachment desc  | iption | Actions<br>Expand fie   |
| Obligatory attachments:<br>Allowed suffixes: pdf<br>Drop file here to upl<br>No records found.<br>Toposed secondment in | Institution** Secondr<br>Expand field | 11 Attachment type<br>nent institution address**<br>Expand field | Î       Country**       Not selected | L Attachment descr | iption | Actions<br>Expand field |

Enter the supervisor's details:

- **Title before name:** fill in (optional)
- **First name:** fill in (obligatory)
- **Surname:** fill in (obligatory)
- Title after name: fill in (optional)
- **Email**: fill in the external supervisor's email address (obligatory)
- **Attachments:** upload "**Letter of Commitment**" in **PDF** a template of this form is available in the Guide for Applicants (Annex IV)
- **Proposed secondment institution:** fill in the name of the non-academic institution (obligatory)
- **Secondment institution address:** fill in the full address of the non-academic institution (obligatory)
- **Country:** choose from the list (obligatory)
- Institution webpage: fill in the official website of the institution (obligatory)

#### **Residence of the applicant**

Provide information confirming that you meet the mobility condition (see part 11.b. of the Guide for Applicants for more information). Please note that, if your proposal is recommended for funding, you will be asked to provide documentation proving the information stated in this section. Refer to the Guide for Applicants for more information.

| Mobility condition check   |   |
|----------------------------|---|
| Residence of the applicant | Θ |

Click "Add" to enter details of your past residences.

|      | Additional information       |                                                                                   |           |                      |                    |               |        |
|------|------------------------------|-----------------------------------------------------------------------------------|-----------|----------------------|--------------------|---------------|--------|
|      | Residence of the applicant e | Help<br>Residence of the applicant in the<br>period 1st June 2022 – 31st May 2025 |           |                      |                    |               |        |
|      | Period from                  |                                                                                   | Period to |                      | Place of residence |               |        |
|      | No records found.            |                                                                                   |           |                      |                    |               |        |
| Resi | dence of the applicant       |                                                                                   |           |                      |                    |               | ×      |
| Per  | riod from                    | Period to                                                                         |           | Place of residence 💡 |                    |               |        |
|      |                              |                                                                                   |           |                      |                    | ✓ not changed | × Exit |

- Period from: Choose date or type in format YYYY-MM-DD
- Period to: Choose date or type in format YYYY-MM-DD
- Place of residence: Fill in town and country

| Residence of the applicant |                |              |                       |  |  |  |  |
|----------------------------|----------------|--------------|-----------------------|--|--|--|--|
|                            | ↑↓ Period from | 11 Period to | 11 Place of residence |  |  |  |  |
| Q                          | 2022-06-01     | 2023-05-31   | Berlín, DE            |  |  |  |  |
| ۹                          | 2023-06-01     | 2024-05-31   | Bratislava, SK        |  |  |  |  |
| Q 🖻 🗎                      | 2024-06-01     | 2025-05-31   | Varšava, PL           |  |  |  |  |
| 3 records for              | bund.          |              |                       |  |  |  |  |

The number of records is not limited, you can delete or copy them.

Please make sure you cover the entire period from June 1<sup>st</sup>, 2022, to May 31<sup>st</sup>, 2025.

### PART A3: Budget

| PART A1 PART A2 PART A3 PART B Requests & Issues                                                                            |                                  |  |  |  |  |  |  |  |
|----------------------------------------------------------------------------------------------------|----------------------------------|--|--|--|--|--|--|--|
| Instructions for completion: please refer to chapter 16 of the Guide for Applicants - "What does the funding cover"         |                                  |  |  |  |  |  |  |  |
| Family allowance: insert either number of months (27-30) or 0 in case you're not eligible for family allowance.             |                                  |  |  |  |  |  |  |  |
| Secondment costs: insert an amount calculated based on the instructions provided in the Guide for Applicants, chapter 16 f. |                                  |  |  |  |  |  |  |  |
| Calculated amounts are in FUR                                                                                               |                                  |  |  |  |  |  |  |  |
|                                                                                                    |                                  |  |  |  |  |  |  |  |
|                                                                                                    |                                  |  |  |  |  |  |  |  |
| Item                                                                                                    | Number of months / amount in EUR |  |  |  |  |  |  |  |
| Secondment length - number of months                                                                                        |                                  |  |  |  |  |  |  |  |
| Project duration - number of months                                                                                         | 24                               |  |  |  |  |  |  |  |
| Living allowance                                                                                                    | 100,320                          |  |  |  |  |  |  |  |
| Mobility allowance                                                                                                    | 9,600                            |  |  |  |  |  |  |  |
| Family allowance - number of months                                                                                         | 0                                |  |  |  |  |  |  |  |
| Family allowance                                                                                                    | 0                                |  |  |  |  |  |  |  |
| Research cost contribution                                                                                                  | 14,400                           |  |  |  |  |  |  |  |
| Training cost                                                                                                    | 4,800                            |  |  |  |  |  |  |  |
| Secondment costs                                                                                                    | 0                                |  |  |  |  |  |  |  |
| TOTAL                                                                                                    | 129,120                          |  |  |  |  |  |  |  |
| > Submit                                                                                                    | ✓ Open multiple-cell             |  |  |  |  |  |  |  |

Open multiple-cell editing

€

If you click on:

you can fill in the numbers directly into the table.

Or you can click on the Secondment length – number of months and fill in the whole number of months (between 3-6). Do not fill in euros, just the number of months, even though the pop-up window looks like this:

| ltem                                |  |
|-------------------------------------|--|
| Project duration - number of months |  |
| Number of months / amount in EUD    |  |
| Number of months / amount in EUR    |  |

Then click on exit and

- Do the same with **family allowance** (if applicable / if you're not eligible for family allowance, enter 0)
- The system will automatically calculate the rest of numbers:
  - Living Allowance (Project Duration \* 4180 EUR)
  - Mobility Allowance (Project Duration \* 400 EUR)
  - Research Cost Contribution (Project Duration \* 600 EUR)
  - Training Cost (Project Duration \* 200 EUR)

• Family allowance (Family allowance - number of months \* 200 EUR)

For these five budget categories all you fill in is the number of months, you don't fill in any amounts.

For the **secondment costs** insert an amount calculated based on the instructions provided in the Guide for Applicants, chapter "What does the funding cover".

### PART B: Project Description and Ethics Issues Table

| PART A1                   | PART A2                                                                                                    | PART A3         | PART B  | Internal information | Requests & Issues | Sent notifications |                           |         |  |  |
|---------------------------|----------------------------------------------------------------------------------------------------|-----------------|---------|----------------------|-------------------|--------------------|---------------------------|---------|--|--|
| Part B cons               | sists of the fo                                                                                                    | llowing attac   | hments: |                      |                   |                    |                           |         |  |  |
| 1) B1 Project description |                                                                                                    |                 |         |                      |                   |                    |                           |         |  |  |
| 2) B2 Ethic               | 2) B2 Ethics Issues Table                                                                                                    |                 |         |                      |                   |                    |                           |         |  |  |
| Do not uple               | Do not upload any other documents except these two PDFs.                                                                                               |                 |         |                      |                   |                    |                           |         |  |  |
| Please nan                | ne the files as                                                                                                    | follows:        |         |                      |                   |                    |                           |         |  |  |
| project num               | ber_Project_o                                                                                                    | lescription.pdf |         |                      |                   |                    |                           |         |  |  |
| project num               | ber_Ethics_is                                                                                                    | sues_table.pdf  |         |                      |                   |                    |                           |         |  |  |
| e.g.: CHAR                | L25_002_ Pro                                                                                                    | ect_descriptio  | n.pdf   |                      |                   |                    |                           |         |  |  |
| Obligator<br>Allowed s    | Obligatory attachments: Project description (Max. count 1, Allowed suffixes pdf), Ethics (Max. count 1, Allowed suffixes pdf)<br>Allowed suffixes: pdf |                 |         |                      |                   |                    |                           |         |  |  |
| Attachmen                 | ts                                                                                                    |                 |         |                      |                   |                    |                           | ,       |  |  |
| ± Drop                    |                                                                                                    |                 |         |                      |                   |                    |                           |         |  |  |
| †↓ Name                   |                                                                                                    |                 |         | †↓ Attach            | iment type        |                    | 11 Attachment description | Actions |  |  |
| No records                | No records found.                                                                                                    |                 |         |                      |                   |                    |                           |         |  |  |

#### Upload all required documents in **PDF format**.

That means:

- Part B1 Proposed Project Description (Template in the Guide for Applicants Annex II)
- Part B2 Ethics issues table (Template in the Guide for Applicants Annex III)

#### Please name the files as follows:

project number\_ Project\_description.pdf

project number\_Ethics\_issues\_table.pdf

```
e.g.: CHARL25_002_ Project_description.pdf
```

Please select the correct attachment type while uploading your documents:

#### Attachment

| Name                                                     | Size            | U       | Uploaded             |      |  |  |  |
|----------------------------------------------------------|-----------------|---------|----------------------|------|--|--|--|
| TEST.pdf                                                 | 180 kB          |         | 2025-02-26 17:40     |      |  |  |  |
| Attachment type                                          |                 |         |                      |      |  |  |  |
| Project description (Max. count 1, Allowed suffixes pdf) |                 |         |                      |      |  |  |  |
| Project description (Max. count 1, Allowe                | d suffixes pdf) |         |                      |      |  |  |  |
| Ethics (Max. count 1, Allowed suffixes po                | f)              |         |                      |      |  |  |  |
|                                                          |                 |         |                      | 4    |  |  |  |
|                                                          |                 |         |                      |      |  |  |  |
|                                                          |                 | changed | X Discard attachment | ✓ OK |  |  |  |

### Request & Issues Tab

| PART A1                       | PART A2                                                                                                    | PART A3           | PART B         | Requests & Issues      |                                  |                                     |                                  |            |           |          |          |
|-------------------------------|----------------------------------------------------------------------------------------------------|-------------------|----------------|------------------------|----------------------------------|-------------------------------------|----------------------------------|------------|-----------|----------|----------|
|                               |                                                                                                    |                   |                |                        |                                  |                                     |                                  |            |           |          |          |
| Request for                   | Request for a project change - after submitting your application, use this button to contact your faculty officer in case you need changing any saved data.                                                                                                    |                   |                |                        |                                  |                                     |                                  |            |           |          |          |
| Ask for help<br>on the specif | Ask for help - the purpose and functionality is identical as creating a query to the helpdesk from any part of the application. The query is directed primarily to the faculty officer, who can, if necessary, forward it to the appropriate solver (depending on the specific issue). |                   |                |                        |                                  |                                     |                                  |            |           |          |          |
| Report a bu                   | g - at any poin                                                                                                    | t in time, if you | encounter any  | technical issue with p | roceding with your application/r | nobility, use this option to contac | t your faculty officer for help. |            |           |          |          |
| + Report                      | + Report a bug + Ask for help                                                                                                    |                   |                |                        |                                  |                                     |                                  |            |           |          |          |
| †↓ Priority                   | Туре                                                                                                    | † <b>↓ I</b> ssue | †↓<br>Componen | †↓ Title<br>t          |                                  | †↓ Creator                          | †↓ Current solver                | †↓ Created | 11 Closed | †↓ State | Comments |
| No records                    | No records found.                                                                                                    |                   |                |                        |                                  |                                     |                                  |            |           |          |          |

- Use "**Report a Bug**" to report system issues and technical problems.
- Use **"Ask for Help"** to seek assistance from the programme coordinator regarding the Charleston grant scheme conditions.

## 5) Submitting the Application

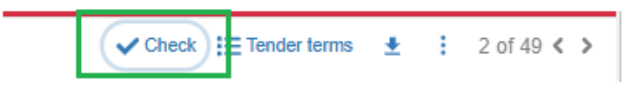

• Click "Check" to validate your application for any missing or incorrect entries.

Check result

| <ul> <li>PART A1         <ul> <li>Field 'Length of secondment' is required. A</li> <li>No value in Klastifikace**, but minimum field size is 1. A</li> <li>Field 'SDGS 1*** is required. A</li> <li>Operation result "Length of secondment minimum" is not valid (value must be &gt;= 3). Currently is 0 A</li> </ul> </li> <li>PART B         <ul> <li>The file itself is not yet uploaded to attachment of type 'Project description'. A</li> <li>The file itself is not yet uploaded to attachment of type 'Project description'. A</li> </ul> </li> </ul> |                                           |                                                                                                    |
|----------------------------------------------------------------------------------------------------|-------------------------------------------|----------------------------------------------------------------------------------------------------|
| <ul> <li>PART A1         <ul> <li>Field 'Length of secondment' is required. A</li> <li>No value in Klastifikace**, but minimum field size is 1. A</li> <li>Field 'SDGS 1*** is required. A</li> <li>Operation result 'Length of secondment minimum'' is not valid (value must be &gt;= 3). Currently is 0 A</li> </ul> </li> <li>PART B         <ul> <li>The file islef is not yet uploaded to attachment of type 'Project description'. A</li> <li>The file islef is not yet uploaded to attachment of type 'Ethics'. A</li> </ul> </li> </ul>               |                                           |                                                                                                    |
| · · · · · · · · · · · · · · · · · · ·                                                                                                    | • PART<br>•<br>•<br>•<br>• PART<br>•<br>• | FA1<br>Field 'Length of secondment' is required. A<br>No value in Klasifikace**, but minimum field size is 1. A<br>Field 'SDGS' #* is required. A<br>Operation result "Length of secondment minimum" is not valid (value must be >= 3). Currently is 0 A<br>TB<br>The file itself is not yet uploaded to attachment of type 'Project description'. A<br>The file itself is not yet uploaded to attachment of type 'Ethics'. A |
|                                                                                                    |                                           |                                                                                                    |

• If there are any required fields left empty, they will be listed, and you must complete them.

×

× Exit

• Once you have corrected all missing parts or filled everything in correctly, you should see a message indicating that your Check was successful.

| k was successful                                                                                                    | 8                                                                                                    |                                                                                                    |
|----------------------------------------------------------------------------------------------------|----------------------------------------------------------------------------------------------------|----------------------------------------------------------------------------------------------------|
| oblems were found.                                                                                                    |                                                                                                    |                                                                                                    |
|                                                                                                    |                                                                                                    |                                                                                                    |
|                                                                                                    |                                                                                                    | _                                                                                                    |
|                                                                                                    |                                                                                                    | <b>&gt;</b> s                                                                                                    |
| • Click "Submit"                                                                                                    | to finalizo your                                                                                                    | application                                                                                                    |
| • CHCK Sublint                                                                                                    | to manze your                                                                                                    | application.                                                                                                    |
| Agreement with conditions                                                                                                    |                                                                                                    | ×                                                                                                    |
|                                                                                                    |                                                                                                    |                                                                                                    |
| I have read, understood and accepted the IS věda<br>the scope, purposes, retention periods, etc. for the<br>purpose of the application, evaluation, award and s<br>transactions and audits).*                                                                                | & Conditions and Privacy Statement that s<br>processing of personal data of all data sub<br>subsequent management of our grant, prize                                                                                                    | et out the conditions of use of the Portal and<br>yjects whose data we communicate for the<br>es and contracts (including financial                                                                      |
| I declare that the proposal complies with ethical prin<br>European Code of Conduct for Research Integrity,<br>Rights of the European Union and the European Ca<br>policies and structures are in place to foster respon<br>misconduct, and to handle allegations of breaches | inciples (including the highest standards of<br>as well as applicable international and nati<br>iconvention on Human Rights and its Supple<br>nsible research practices, to prevent questi<br>of the principles and standards in the Code | research integrity as set out in the ALLEA<br>ional law, including the Charter of Fundamental<br>ementary Protocols. Appropriate procedures,<br>onable research practices and research<br>e of Conduct.* |
| I declare that the proposal has an exclusive focus of<br>serve military purposes cannot be funded). If the pr<br>which authorisation is required, we confirm that we<br>before these items are used). *                                                                      | on civil applications (activities intended to b<br>roject involves dual-use items in the sense<br>e will comply with the applicable regulatory f                                                                                          | e used in military application or aiming to<br>of Regulation 2021/821, or other items for<br>framework (e.g. obtain export/import licences                                                               |
| I confirm that the activities proposed do not                                                                                                    |                                                                                                    |                                                                                                    |
| - aim at human cloning for reproductive purposes;                                                                                                    |                                                                                                    |                                                                                                    |
| - intend to modify the genetic heritage of human be<br>to cancer treatment of the gonads, which may be fir                                                                                                    | eings which could make such changes heri<br>inanced), or                                                                                                    | itable (with the exception of research relating                                                                                                    |
| - intend to create human embryos solely for the pur<br>somatic cell nuclear transfer lead to the destruction                                                                                                    | rpose of research or for the purpose of ster<br>ion of human embryos (for example, for obt                                                                                                    | m cell procurement, including by means of<br>taining stem cells)                                                                                                    |
| These activities are excluded from funding. *                                                                                                    |                                                                                                    |                                                                                                    |
| Least from that for activities carried out outside the U                                                                                                    | Jnion, the same activities would have been                                                                                                    | allowed in at least one EU Member State.                                                                                                    |
| I comm that the information contained in this pr                                                                                                    | proposal is correct and complete and that no                                                                                                    | one of the project activities have started before                                                                                                    |
| the posal was submitted (unless explicitly au                                                                                                    | uthorised in the call conditions).                                                                                                    |                                                                                                    |

- Read and accept the terms and conditions.
- You will receive a confirmation email upon successful submission.

## 6) Review and Approval Process

The Programme coordinator will review submitted applications and get back to you.